## Wie verkleinere ich Bilder?

Bild mit "Paint Shop Pro" öffnen.

1. Klicke mit der rechten Maustaste auf das Bild, dann auf "Öffnen mit" und weiter auf "Paint Shop Pro".

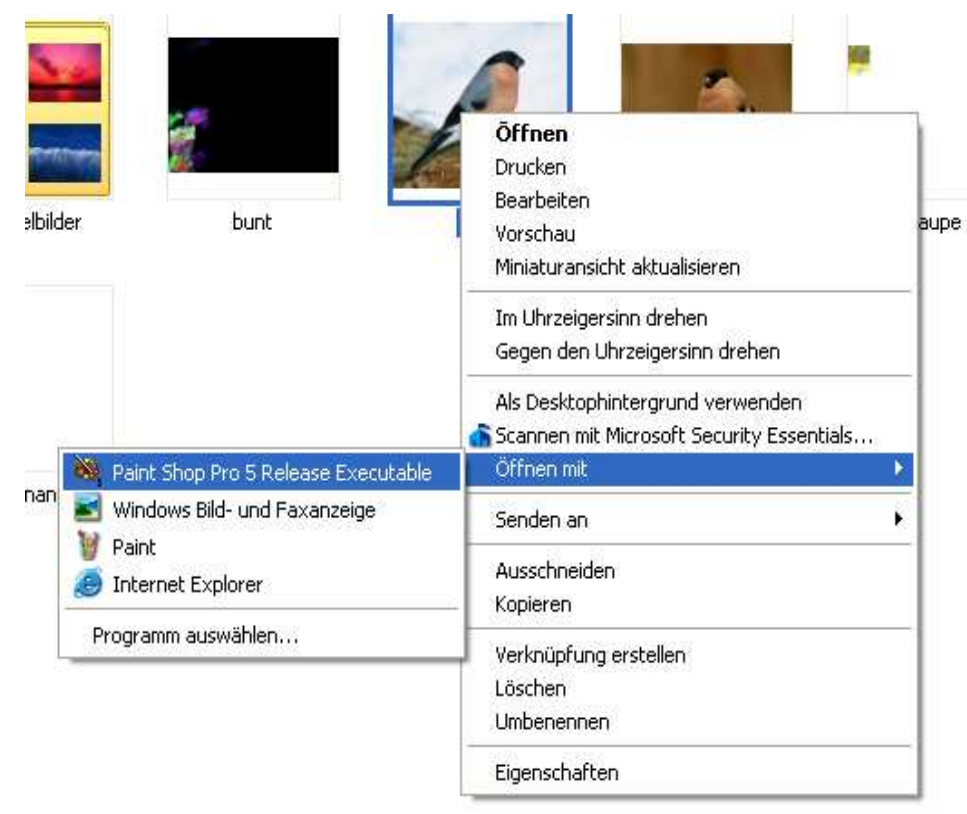

2. Das Programm öffnet sich automatisch mit deinem Bild.

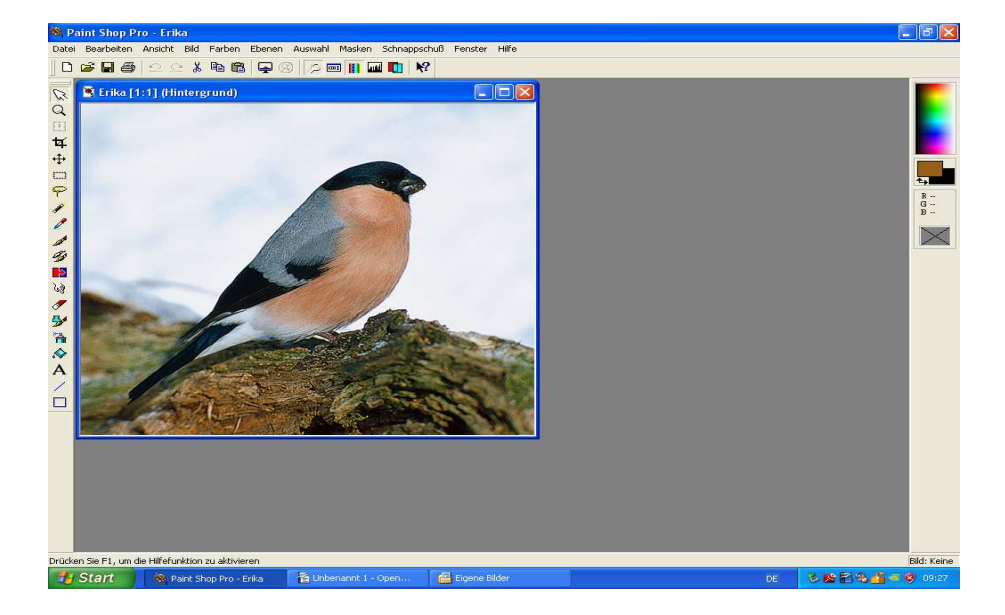

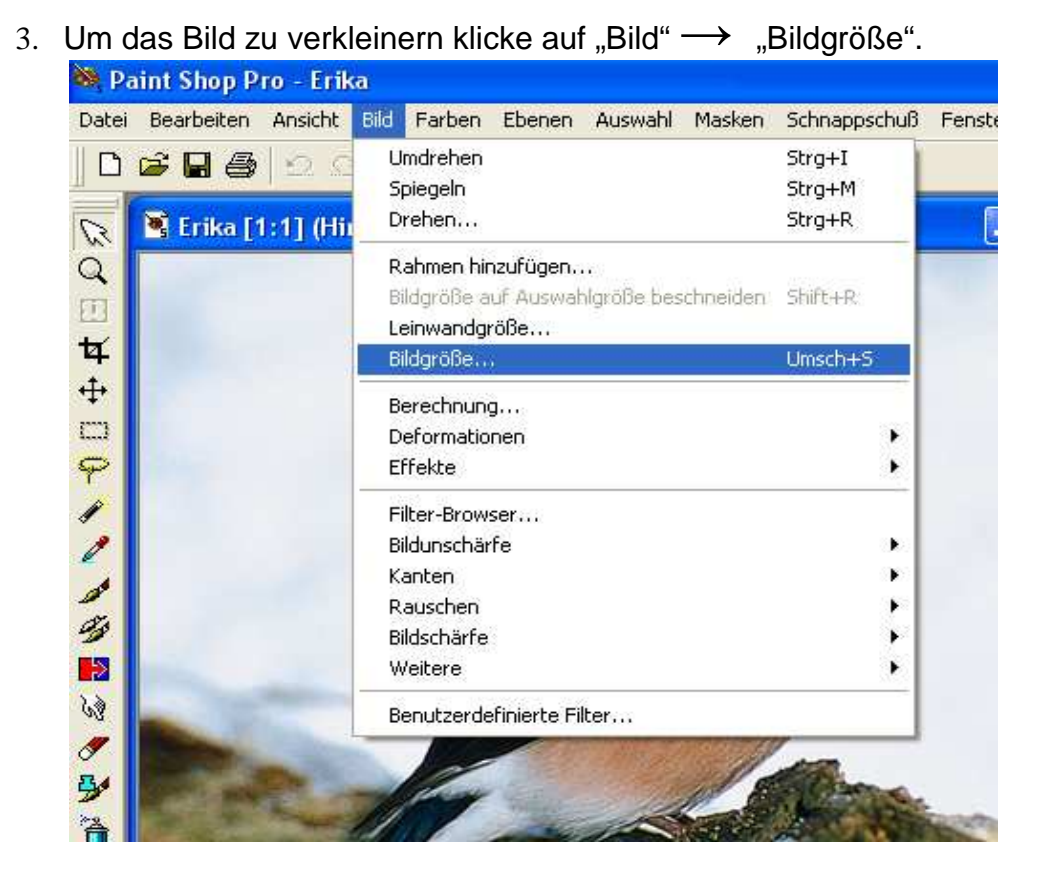

4. Im Fenster gibst du bei "Pixelgröße" → "Breite" 500 ein. Die Höhe ändert sich automatisch. Schließe ab mit "OK".

| Bildgröße ändern 🛛 🔀                                                                                       |
|----------------------------------------------------------------------------------------------------|
| Pixelgröße Breite (1) 500 🐳 x Höhe (2) 442 🐳                                                               |
| C Prozentsatz der Originalgröße<br>Breite (3) 98 📑 x Höhe (4) 98 🚍                                         |
| C Tatsächliche / Druckgröße<br>Breite: (5) 6,944<br>Höhe: (6) 6,139<br>Auflösung 72 Pixel / inch ▼         |
| Änderungsmethode Intelligent ▼<br>✓ Alle Ebenen verändern<br>✓ Seitenverhältnis von 1,131111 zu 1 behalten |
| OK Abbrechen Hilfe                                                                                         |

- 5. Das Bild ist jetzt verkleinert.
- 6. Abspeichern unter "Datei" und dann "Speichern unter" im deinem Ordner.

| itei                  | Bearbeiten                                                                                                    | Ansicht | : Bild Fa | rben     | Ebenen                                                                                                    | Aus   |
|-----------------------|----------------------------------------------------------------------------------------------------|---------|-----------|----------|----------------------------------------------------------------------------------------------------|-------|
| Neu                   |                                                                                                    | Strg+N  | 2         |          | аIГ                                                                                                    |       |
| Öffnen                |                                                                                                    | Strg+O  |           | 1. 2014  | 211                                                                                                    |       |
| Browser               |                                                                                                    | Strg+B  |           |          |                                                                                                    |       |
| Sch                   | ließen                                                                                                    |         |           |          |                                                                                                    |       |
| Zur                   | ück                                                                                                    |         |           |          |                                                                                                    |       |
| Speichern             |                                                                                                    | Strg+S  |           |          |                                                                                                    |       |
| Speichern unter       |                                                                                                    |         | F12       |          |                                                                                                    |       |
| Kopie speichern unter |                                                                                                    |         | Strg+F12  |          |                                                                                                    |       |
| Löschen               |                                                                                                    |         | Strg+Entf |          |                                                                                                    |       |
| Ser                   | nden                                                                                                    |         |           |          |                                                                                                    |       |
| Imp                   | oort                                                                                                    |         |           | <b>.</b> |                                                                                                    | 1     |
| Exp                   | port                                                                                                    |         |           | эю       |                                                                                                    |       |
| Seil                  | tenlayout                                                                                                    |         |           |          | 1 des                                                                                                    | E     |
| Dru                   | ickvorschau                                                                                                    |         |           | - 1      | Here                                                                                                    | in"   |
| Drucken               |                                                                                                    |         | Strg+P    |          |                                                                                                    | Jul . |
| Bat                   | ch Konvertier                                                                                                   | Jng     |           |          | 12                                                                                                    | he    |
| Einstellungen         |                                                                                                    |         | SHO _     | 12       |                                                                                                    |       |
| 1 E                   | rika                                                                                                    |         |           | -        | Alle.                                                                                                    |       |
| 2 G                   | impel                                                                                                    |         |           | ł        | Ser.                                                                                                    |       |
| Bee                   | enden                                                                                                    |         |           |          | -                                                                                                    | 1     |
|                       | the second second second second second second second second second second second second second second second se |         | 1         | Sec. B.  | No. of Lot of Lot of Lo |       |

Viel Erfolg!

Anleitung von Frau Bredebach und Frau Hübner